## **Earthlink Pop-up Blocker:**

**If you're already using TotalAccess**, Pop-Up Blocker should be activated on your machine. You usually see the orange fist near your mouse when you click a link and it is blocked. Click on the down arrow and click on it to turn it off.

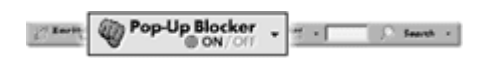

Older versions you may have to select Pop-up Blocker Options

| View recently blocked pop-up windows •                        |                   |
|---------------------------------------------------------------|-------------------|
| Pop-Up Blocker Options                                        |                   |
| Help<br>Info                                                  |                   |
| EarthLink Pop-Up Blocker - Options                            | ?:                |
| Earthlink<br>POP-UP BLOCKER                                   |                   |
| Protection Level                                              |                   |
| <b>Off</b> - Do not block any pop-ups                         |                   |
| • Normal Blocking - Block pop-ups that occur when I vis       | it a new Web      |
| C Full Blocking *- Block ALL pop-ups (except from sites       | on my Allow List) |
| <b>☐ Block Shockwave™ and Flash™</b> * - Block all flash co   | ntent (except     |
| from sites on my Allow List)                                  |                   |
| * Feature is only available with <u>EarthLink TotalAccess</u> | software.         |
| Open Allow List                                               |                   |
| Sound                                                         |                   |
| 🔽 Play a sound when a pop-up is blocked 🤄 Brows               | )e                |

Click off to turn it totally off. You may want to click on Open Allow List and add the following to only allow pop-ups.

http://merlin.deltastate.edu http://www.deltastate.edu

Click OK to commit the changes.